# Completing the Assessment Process: Closing the Loop & Action Plans

Loop closing consists of having a conversation with your department or a meaningful subset of the department and then completing the action plan in eLumen based on that discussion. This last step in the assessment process is crucial. Using assessment data to have meaningful conversations about student learning within your department is essential, and an **assessment is considered incomplete until this final step is complete**. This handout will walk you through the process, but please reach out to Mary Powell if you have any further questions.

Timeline: Loop closing should take place the semester after the assessment is completed.

# Step 1: Follow up on Assessment

- First, ensure that all assessments have been completed in eLumen. There are two ways to find out in eLumen which assessment are complete or incomplete depending on your eLumen role:
  - Finding Incomplete Assessments (Coordinator with Planner or Department Coordinator Role): <u>https://www.canyons.edu/ resources/documents/administration/committees/ca</u> <u>sl/elumen\_docs/CheckingtoseewhatfacultyenteredSLOscores.pdf</u>
  - Finding Incomplete Assessment (Coordinator Role): <u>https://canyonsonline.zoom.us/rec/share/XNoB\_W19eYMxrelCTZa43FAnRSnVVa</u> <u>d4v4wSCZatCMAoQc0508Z9D7V0GE2LkEdl.3heu-</u> <u>0ljv6MVGVDU?startTime=1726697157000</u>
- Follow up with any faculty who have not completed the assessment and ask them to complete it.
  - Share the 2pg handout that provides instructions and screenshots for how to log in to eLumen and complete an assessment with them: <u>https://www.canyons.edu/ resources/documents/administration/committees/ca</u> sl/elumen\_docs/ScoringOutcomesAssessmentsineLumen5824.pdf
- You do not have to have 100% participation to proceed with loop closing (especially when there is large number of sections), but the more participation the better.
- Consider trying for 100% participation especially with courses with only a few sections and only settling for less as needed.

### Step 2: Gather Assessment Data

• Once all sections are assessed, begin gathering the data from the assessment.

- Reach out to Evis Wilson who can provide overall assessment results as well as disaggregated assessment results data. There is no need to try to pull the data from eLumen yourself as Evis is happy to do so and format the data reports for you.
- If the action plans have not already been built for your assessment, email Mary Powell to ask her to build them for you in eLumen.

### Step 3: Review the Data/Close the Loop

- Review the data reports Evis sends with your department or with a representative subset of your department.
- It may be helpful to have the action plan questions in mind (see below).
- Look at the data for any areas where students are doing poorly or where certain populations of students are not doing as well as the norm; consider strategies for improving student success including any curriculum changes or instructional suggestions.
- This is the department's chance to see how the students are doing and if changes need to be made.

### Step 4: Complete eLumen Action Plan

- The coordinator or department chair must then complete the Action Plan. Screenshots for this process are below.
- If you have not requested action plans for the courses you assessed, reach out to Mary Powell or Evis Wilson to add action plans in eLumen for you. Unfortunately, course coordinators cannot currently add their own action plans unless they have planner access. Mary and Evis are happy to do this for you.
- You do not have to follow the action plan prompts exactly; they are merely meant as a guide. But please include at least a few sentences in each of the 3 response boxes. Record any takeaways and action steps from your loop closing discussion.
- If you feel the department does not need to make changes, simply discuss what is working well and how you plan to maintain student success. Adapt your responses to your department's needs and desires.
- Action Plan responses don't have to be extensive, but please record something in each response box. 3-5 sentences is usually enough, but feel free to be more detailed.
- eLumen Action Plans are mandatory as they are the repository for accreditation assessment compliance.
- Without a complete action plan in eLumen, the assessment is not complete.
  - Action Plan Prompts:

- 1. What did you discern from the discussion with colleagues and students (if applicable) about the assessment results?
- 2. As a result of this department-wide dialogue, please give specific examples of how your department will improve student learning in the next assessment. What do you plan to do? How and when will you implement your plan? Why did you select this particular plan? (Faculty Proposed Actions)
- 3. How does this assessment fit into larger department or campus-wide discussions or practices? How does this assessment relate to previous assessments? For example, do you see patterns of student achievement in particular areas? Have you learned something from assessing this course that could help you assess other courses? (Reflection)

### Accessing and Completing Action Plans in eLumen

#### Some Caveats:

- In eLumen, only department chairs can add action plans.
- Course Coordinators: Be sure to request your action plans from Mary Powell or Evis Wilson if necessary. Course coordinators do not currently have access to do so. If you'd like access to building action plans and training in building them, reach out to Mary Powell and Evis Wilson. FLEX credit available for all training. Sometimes coordinators are silently removed from courses when revisions are made, so make sure that you are a coordinator in eLumen for the course before you proceed.
- Department Chairs: Follow the Department Chair specific process for entering action plans. This process also works for coordinators

#### **Completing Action Plans as a Course Coordinator**

#### Step 1: Log in to eLumen

Log into portalguard.canyons.edu & select SSO Portal. Select eLumen in the SSO Portal Page

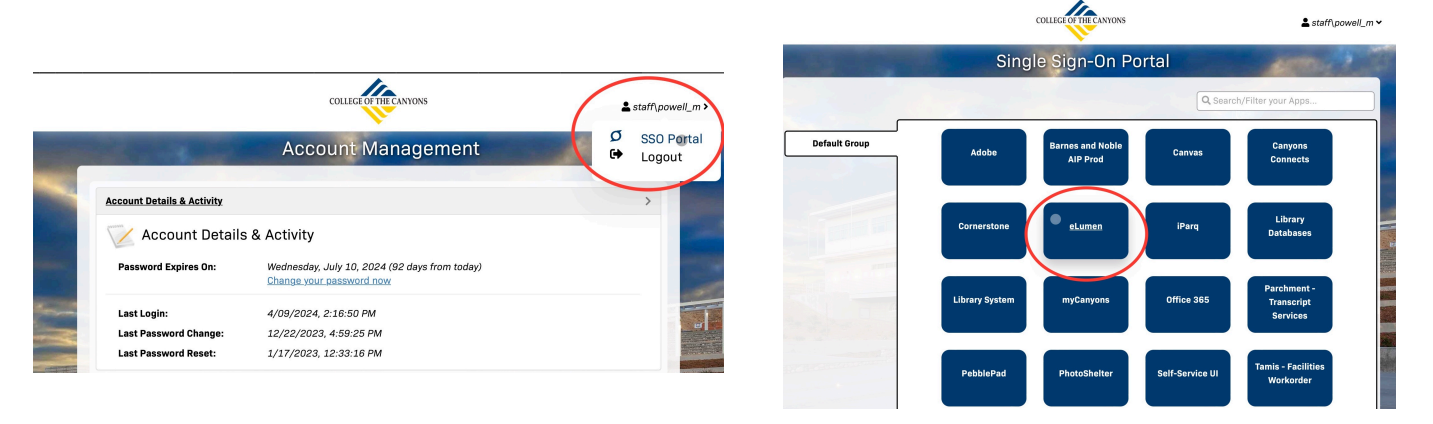

Step 2: Select your Coordinator Role

| eLumen Choose you<br>This could<br>are a C&A<br>Coordinato                                                                                                    | ur Coordinator Role.<br>be either Course Coordinator if you<br>Coordinator or Department<br>r if you are a chair |            |                |                     |
|----------------------------------------------------------------------------------------------------|----------------------------------------------------------------------------------------------------|------------|----------------|---------------------|
| Mary Dowell as Faculty                                                                                                    | Course Coordinator                                                                                               |            | Inbox Rettings | ? Support 🗙 Log Out |
| □ Corres Spring 2024 ≎                                                                                                    | Course Coordinator<br>with Planner                                                                               | Curriculum | Results        | Explorer            |
| My Assessments Workflows 3 Action                                                                                                    | Data Steward                                                                                                    |            |                |                     |
|                                                                                                    | ✓ Faculty                                                                                                    |            |                |                     |
| Q. Search by course code or name, assessment                                                                                                    | SLO                                                                                                    |            |                |                     |
|                                                                                                    |                                                                                                    |            |                |                     |
| То Do                                                                                                    | No assessmer                                                                                                    | nts to do. |                | < 1 >               |
| To Do Complete                                                                                                    | No assessmer                                                                                                    | nts to do. |                | < 1 >               |
| To Do<br>Complete<br>ENGL101 - English Composition - 70700<br>Assessment name: ENGL101-Writing SLO Ass<br>Activity name: ENGL101-Writing SLO Assess<br>28 / 28 students scored Fall 202 | No assessmer<br>sessment<br>ment<br>23                                                                           | nts to do. |                | < 1 >               |

# Step 3: Click on the Inbox

|        | Mary Powell as    | Cou | rse Coor | rdinator 🗢 in English                |                 | ٥                  | ( )                                    | Inbox 😤 Account    | Settings | ? Support 🗙 Log O | ut |
|--------|-------------------|-----|----------|--------------------------------------|-----------------|--------------------|----------------------------------------|--------------------|----------|-------------------|----|
| •      | Strategic Plannin | 1   |          | Courses<br>Spring 2024 ¢             |                 | Curriculum         | ŧ                                      | SLUS & Assessments | ſ        | Reports           |    |
|        |                   |     |          | ENGL089 -<br>Active since 8          | Essen<br>3/2016 | tial Reading and N | Writing Skills                         | <u>~</u>           |          |                   |    |
|        | Section ID        |     | Title    |                                      | Term            |                    | Attribute                              | Evaluators         |          | Campus            |    |
| 10 380 | aons deimed.      |     |          | ENGL091 - Intr<br>Active since 2/202 | oducti<br>2     | on to College Rea  | ding and Writing<br>r(s): Mary Powell, | 8 • 1              |          |                   |    |
|        | Section ID        |     | Title    |                                      | Term            |                    | Attribute                              | Evaluators         |          | Campus            |    |

# Step 4: Click on the Action Plans Tab

| eLumen                                                                                                    |                       |                                   |                                           |
|----------------------------------------------------------------------------------------------------|-----------------------|-----------------------------------|-------------------------------------------|
| Mary Powell as Course Coordinator 🗢 in English                                                                                                    | ٥                     | Inbox 😽 Account Se                | ettings <b>?</b> Support <b>X</b> Log Out |
| Strategic Planning                                                                                                    | Curriculum            | SLOs & Assessments                | Reports                                   |
| Inbox<br>My Assessments Workflows 3 Action Plans 15                                                                                                    | RFIs                  | Click on the<br>Action Plans tab. |                                           |
| Q Search by course code or name, assessment, and the low                                                                                                    | esectior              |                                   |                                           |
| То Do                                                                                                    | No assessments to do. |                                   | < 1 ≯                                     |
| Complete                                                                                                    |                       |                                   | < 1 >                                     |
| ENGL101 - English Composition - 70700<br>Assessment name: ENGL101-Writing SLO Assessment<br>Activity name: ENGL101-Writing SLO Assessment<br>28 / 28 students scored Fall 2023 |                       |                                   | Change Role to: Faculty                   |
| ENGL101 - English Composition - 70701<br>Assessment name: ENGL101-Writing SLO Assessment                                                                                       |                       |                                   | Change Role to: Faculty                   |

Step 5: Locate the Course/Action Plan to be Completed and Click "Respond"

| My Assessments W                                                          | orkflows 3    | Action Plans 15 | RFIs                                                                            |         |
|---------------------------------------------------------------------------|---------------|-----------------|---------------------------------------------------------------------------------|---------|
| Organizations:                                                            | Term:         |                 |                                                                                 |         |
| All 🗢                                                                     | All           | \$              |                                                                                 |         |
| In your Queue                                                             |               |                 |                                                                                 |         |
| Assessment Analysis                                                       | Discussion It | ems             |                                                                                 |         |
| Organization: English<br>Course: ENGL251<br>Section:<br>Term: Winter 2024 |               |                 |                                                                                 | Respond |
| Assessment Analysis                                                       | Discussion It | ems             |                                                                                 |         |
| Organization: English<br>Course: ENGL260<br>Section:<br>Term: Spring 2024 |               |                 | Scroll down and locate the course<br>whose Action Plan you want to<br>complete. | Respond |
| Assessment Analysis I                                                     | Discussion It | ems             |                                                                                 |         |
| Organization: English<br>Course: ENGL261                                  |               | 1               | Be sure to check for the correct                                                | Respond |
| Section:<br>Term: Spring 2024                                             |               |                 |                                                                                 |         |
| Assessment Analysis I                                                     | Discussion It | -               | Then click "Respond" on the right.                                              | $\sim$  |
| Organization: English                                                     |               |                 |                                                                                 | Respond |
| Section:<br>Term: Fall 2023                                               |               | $\mathcal{I}$   |                                                                                 |         |
| Assessment Analysis                                                       | Discussion It | ems             |                                                                                 |         |

\*The course will be labeled with the semester in which the semester was completed (the semester before you are completing loop closing)

Step 6: Type or Paste your Responses into the Dialogue (scroll down to complete all 3 sections)

| Organization: E<br>Course: ENGL2:<br>Section:<br>Term: Winter 202                | Assessment Analysis Dis                                                                                                    | ussion Items                                                                                                    | ×                                                                                                    | Respond      |
|----------------------------------------------------------------------------------|----------------------------------------------------------------------------------------------------|----------------------------------------------------------------------------------------------------|----------------------------------------------------------------------------------------------------|--------------|
| Assessment A                                                                     | 1. Describe the involvement of<br>you discern from the discussion                                                                                                    | full time and adjunct faculty members (and students, if applicable) at<br>n with colleagues and students about the assessment results? ( <i>Refle</i>                                                 | t Phase 2 (analysis phase). What did<br>ection)                                                                                            |              |
| Organization: E<br>Course: ENGL2:<br>Section:<br>Term: Spring 202                | Additional SLO + Add                                                                                                    | SLO The Action Plan qu                                                                                                    | uestions will pop up.                                                                                                    | Respond      |
| Assessment A<br>Organization: E<br>Course: ENGL2<br>Section:<br>Term: Spring 202 | Response Resp                                                                                                    | Provide 2-5 senter<br>explaining what th<br>assessment and a<br>department is con:<br>You don't have to                                                                                               | nces in each of the 3 boxes<br>e department learned from the<br>.ny improvements or changes th<br>sidering.<br>follow the question prompts | e<br>Respond |
| Assessment A<br>Organization: E<br>Course: ENGL2                                 |                                                                                                    | exactly. This is just<br>department's view<br>plans for the future                                                                                                    | st a place to record your<br>s of the assessment and their<br>e.                                                                           | Respond      |
| Section:<br>Term: Fall 2023<br>Assessment A                                      | <ol> <li>As a result of department-w<br/>improve student learning in the<br/>select this particular plan? (Fa</li> </ol>                                                                                                    | de dialogue concerning analysis of results, please give specific exan<br>next assessment. What do you plan to do? How and when will you<br>(ulty Proposed Actions)                                    | nples of how your department will<br>implement your plan? Why did you                                                                      |              |
| Organization: E<br>Course: ENGL2:<br>Section:<br>Term: Winter 202                | Additional SLO + Add                                                                                                    | SLO                                                                                                    |                                                                                                    | Respond      |
| Assessment A                                                                     |                                                                                                    |                                                                                                    |                                                                                                    |              |
| Organization: E<br>Course: ENGL2<br>Section:<br>Term: Spring 202                 | (                                                                                                    | )                                                                                                    |                                                                                                    | Respond      |
| Assessment A                                                                     |                                                                                                    |                                                                                                    |                                                                                                    |              |
| Organization: E<br>Course: ENGL2<br>Section:                                     |                                                                                                    |                                                                                                    |                                                                                                    | Respond      |
| Term: Spring 202<br>Assessment A                                                 | <ol> <li>How does this assessment<br/>previous assessments? For example, assessing this course that course that co</li></ol> | t into larger department or campus-wide discussions or practices? H<br>ample, do you see patterns of student achievement in particular area<br>d help you assess other courses? ( <i>Reflection</i> ) | Iow does this assessment relate to<br>as? Have you learned something from                                                                  |              |

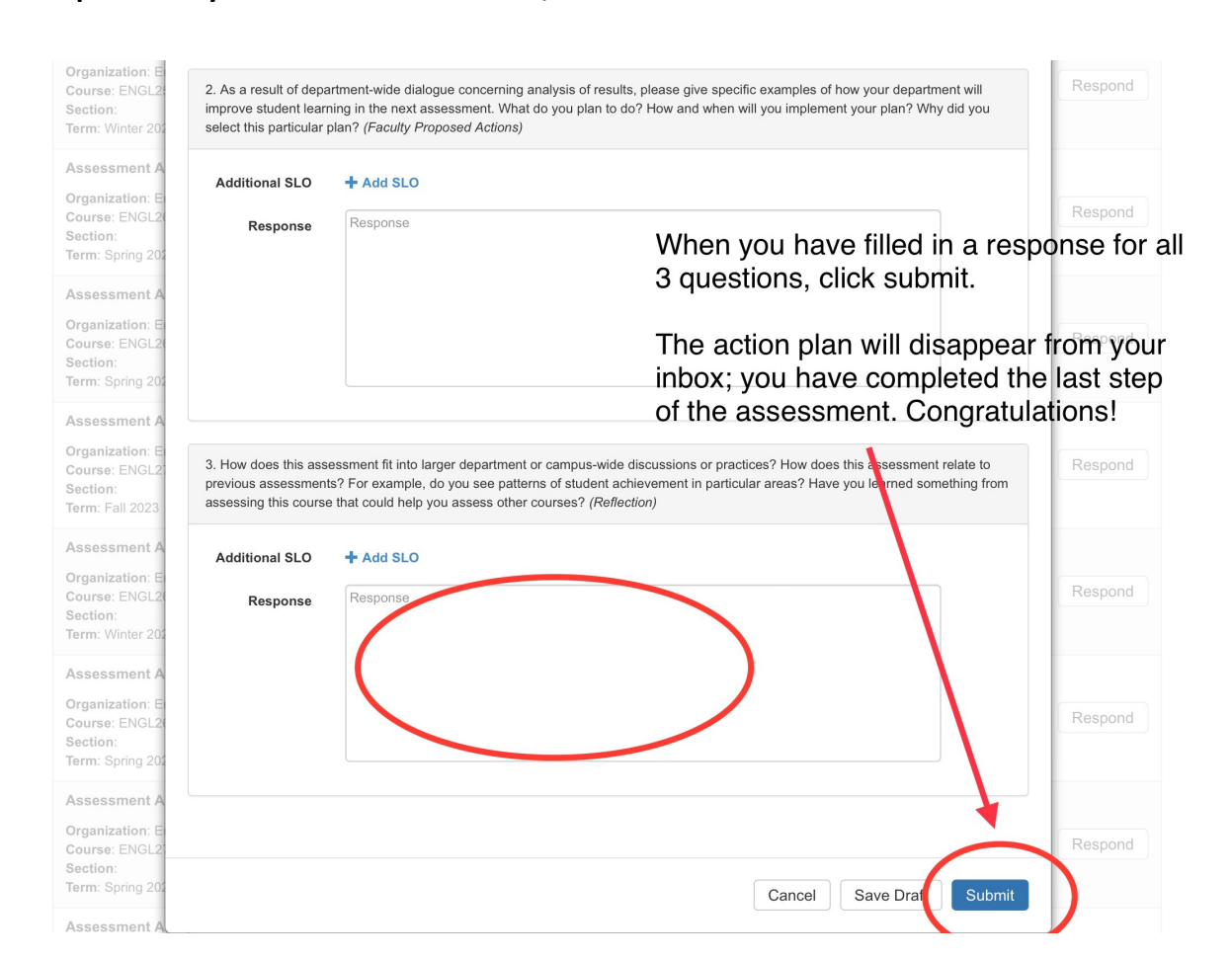

### Step 7: Once you've filled in all 3 boxes, scroll down and click "Submit."

The action plan will be removed from the inbox and your assessment is officially complete! Congrats and thank you so much for your assessment work!!

If you have any issues with this process or any questions at all along the way, please don't hesitate to reach out to Mary Powell for assistance.

**Completing Action Plans as a Department Coordinator (aka Department Chairs)** 

### Step 1: Log in to eLumen

Log into portalguard.canyons.edu & select SSO Portal. Select eLumen in the SSO Portal Page

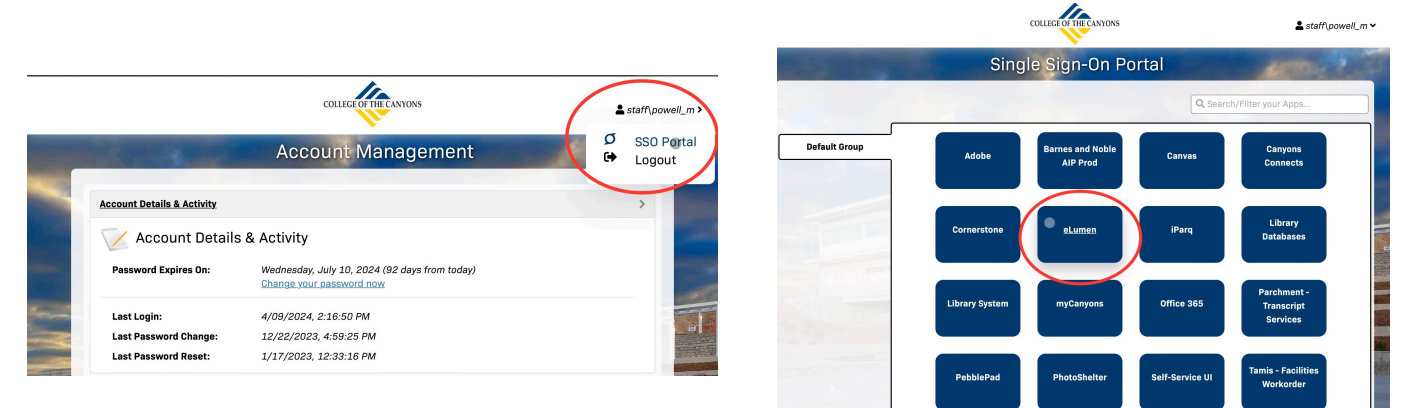

#### **Step 2: Select your Department Coordinator Role**

| eLumen 🖌                                                                                                    | Choose your Coordinator Role.<br>This could be either Course Coordinator if you<br>are a C&A Coordinator or Department<br>Coordinator if you are a chair |               |                   |                          |         |
|----------------------------------------------------------------------------------------------------|----------------------------------------------------------------------------------------------------|---------------|-------------------|--------------------------|---------|
| Mary Dewell as Faculty                                                                                                    | <ul> <li>Course Coordinator</li> </ul>                                                                                                    |               | Inbox 💏 Account S | ettings <b>?</b> Support | Log Out |
| Courses Spring 2024 🗢                                                                                                    | Course Coordinator<br>with Planner                                                                                                    | Curriculum    |                   | Results Explorer         |         |
| Nbox Wy Assessments Workflows                                                                                                    | Data Steward                                                                                                    |               |                   |                          |         |
|                                                                                                    | ✓ Faculty                                                                                                    |               |                   |                          |         |
| Q Search by course code or name, as                                                                                               | ssessment SLO                                                                                                    |               |                   |                          |         |
| То Do                                                                                                    | No asses                                                                                                    | sments to do. |                   | ل ا                      | >       |
| Complete                                                                                                    |                                                                                                    |               |                   | ۲ (۱                     | >       |
| ENGL101 - English Composition -<br>Assessment name: ENGL101-Writi<br>Activity name: ENGL101-Writing SI<br>28 / 28 students scored | 70700<br>ing SLO Assessment<br>LO Assessment<br>Fall 2023                                                                                                |               |                   | Vie                      | w •     |
| ENGL101 - English Composition -<br>Assessment name: ENGL101-Writi<br>Activity name: ENGL101-Writing SI                            | - <b>70701</b><br>ing SLO Assessment<br>LO Assessment                                                                                                    |               |                   | Vie                      | w •     |

Step 3: Go to the Org Management Tab

| Mary Powell    | as Departm | ent Coordina | t 🛊 in English     |              | \$         | Inbox Recount Settings ? Support | Log O |
|----------------|------------|--------------|--------------------|--------------|------------|----------------------------------|-------|
| Strategic Plar | nning      | s 💦 🗧        | GLOs & Assessments | <u>म्</u> ह् | Curriculum | Org Management Feports           |       |
| ashboard P     | lanner     | Initiatives  | Assessments        | Action Plans | RFI        |                                  |       |

# Step 4: - Select the Correct Semester (usually the semester the assessment took place)

| Mary Powell         | as Departme | ent Coordinat 💠 in English                 | 1                        | \$                      | Inbox Accour                                       | nt Settings <b>?</b> Support 🗙 Log |
|---------------------|-------------|--------------------------------------------|--------------------------|-------------------------|----------------------------------------------------|------------------------------------|
| Strategic Pla       | nning       | SLOs & Assessme                            | ents 🛄 Cur               | riculum                 | Org Management                                     | Reports                            |
| Profile Organ       | nization    | Courses & Contexts Groups                  | Student Groups           | Committees              |                                                    |                                    |
|                     |             |                                            | Eng                      | glish 🗖                 |                                                    |                                    |
|                     |             | 7                                          | ech Support, Erin Delan  | ey, Mary Powell, Alexan | ndra Dimakos                                       |                                    |
| Campus              |             |                                            |                          |                         |                                                    |                                    |
| All Campuses        |             | <b>*</b>                                   |                          |                         |                                                    |                                    |
| Туре                | h           | nclude Inactive                            | Course Group             |                         | Terms                                              |                                    |
| Courses             | \$          | No 🗘                                       | All Groups               | \$                      | Fall 2024                                          | <b>•</b>                           |
|                     |             | ENGL089 - Essential<br>Active since 8/2016 | Reading and Writir       | ng Skills 🔛 🛛           | <ul> <li>Winter 2026</li> <li>Fall 2025</li> </ul> |                                    |
|                     |             | C                                          | Course Coordinator(s): N | lary Powell, Add Course | 9 🗌 Summer 2025                                    |                                    |
|                     | Add Se      |                                            |                          |                         | Spring 2025                                        |                                    |
|                     | Aud Se      |                                            |                          |                         | Winter 2025                                        |                                    |
| Sec                 | tion ID 🔺   | Title                                      | Term                     | Attribute               | Summer 2024                                        | 🔶 Campus                           |
| No Sections defined | i.          |                                            |                          |                         | Spring 2024                                        |                                    |
|                     |             |                                            |                          |                         | Winter 2024                                        |                                    |
|                     | EN          | GL 001 - Introduction t                    | o College Reading        | and Writing             | □ Fall 2023                                        |                                    |
|                     | Act         | tive since 2/2022                          | o college Reading        |                         | Summer 2023                                        | e                                  |
|                     |             | C                                          | Course Coordinator(s): N | ary Powell, Add Course  | Spring 2022                                        |                                    |
|                     |             |                                            |                          |                         |                                                    |                                    |
|                     |             |                                            |                          |                         |                                                    |                                    |
|                     |             |                                            |                          |                         |                                                    |                                    |

Step 5: Scroll down or Use the Find Command to Find the Course you want to loop close. Then Click on the "Reports" icon next to or below the course number and name; it should have a red 1 on it if the action plan has been built but is not yet complete.

|            | ENGL104 - Technical                                | Reading and Writing                                | 👑 🖪 🗖                   | Edit Course              |          |
|------------|----------------------------------------------------|----------------------------------------------------|-------------------------|--------------------------|----------|
|            | Cour                                               | rse Coordinator(s): Mary Powe                      | ell, Add Cource Coordin | nator                    |          |
| Add Se     | ection                                             |                                                    |                         |                          |          |
| Section ID | Title $\diamondsuit$                               | Term $	ilde{}$                                     | Attribute               | Evaluators               | Campus 🔶 |
| 77915      | 77915                                              | Fall 2024                                          | In-Person               | Linda Beauregard-Vasquez | VLC      |
|            | ENGL105 - Cr<br>Active since 2/20<br>Court         | eative Writing                                     | 🛛 🕂 🚰                   | Edit Course              |          |
| Add Se     | ection                                             |                                                    |                         |                          |          |
| Section ID | Title $	ildelta$                                   | Term $\diamondsuit$                                | Attribute               | Evaluators               | Campus 🔶 |
| 77916      | 77916                                              | Fall 2024                                          | Online                  | Caitlin Newcomer         | OLC      |
|            | ENGL106 - Creative<br>Active since 2/2022<br>Court | Writing - Nonfiction rse Coordinator(s): Mary Powe | 📴 🚺 🗖                   | Edit Course              |          |

Step 6: Type or Paste your Responses into the Dialogue that appears (scroll down to complete all 3 sections)

| Organization: E<br>Course: ENGL2:<br>Section:                     | Assessment Analysi                                                                                     | s Discussion Items                                                                            |                                                                                                    | ×                      | Respond |
|-------------------------------------------------------------------|----------------------------------------------------------------------------------------------------|-----------------------------------------------------------------------------------------------|----------------------------------------------------------------------------------------------------|------------------------|---------|
| Assessment A                                                      | 1. Describe the involve<br>you discern from the di                                                     | ment of full time and adjunct<br>scussion with colleagues and                                 | t faculty members (and students, if applicable) at Phase 2 (analysis phase). Wha<br>d students about the assessment results? ( <i>Reflection</i> )                                                      | t did                  |         |
| Organization: E<br>Course: ENGL2(<br>Section:<br>Term: Spring 20) | Additional SLO                                                                                         | + Add SLO                                                                                     | The Action Plan questions will pop up.                                                                                                    |                        | Respond |
| Assessment A                                                      | Response                                                                                               | Response                                                                                      | Provide 2-5 sentences in each of the 3 b<br>explaining what the department learned                                                                                                    | oxes<br>from the       |         |
| Organization: E<br>Course: ENGL2:<br>Section:<br>Term: Spring 202 |                                                                                                    | (                                                                                             | assessment and any improvements or ch<br>department is considering.                                                                                                    | langes th              | Respond |
| Assessment A                                                      |                                                                                                    | $\sim$                                                                                        | You don't have to follow the question pro<br>exactly. This is just a place to record you<br>department's views of the assessment a                                                                      | mpts<br>ir<br>nd their |         |
| Organization: E<br>Course: ENGL2<br>Section:<br>Torm: Foll 2022   |                                                                                                    |                                                                                               | plans for the future.                                                                                                    |                        | Respond |
| Assessment A                                                      | <ol> <li>As a result of depart<br/>improve student learning<br/>select this particular plat</li> </ol> | ment-wide dialogue concerni<br>ng in the next assessment. W<br>an? (Faculty Proposed Action   | ung analysis of results, please give specific examples of now your department wi<br>What do you plan to do? How and when will you implement your plan? Why did y<br>us)                                 | u<br>Ju                |         |
| Organization: E<br>Course: ENGL2<br>Section:                      | Additional SLO                                                                                         | + Add SLO                                                                                     |                                                                                                    |                        | Respond |
| Term: Winter 202<br>Assessment A                                  | Response                                                                                               | Response                                                                                      |                                                                                                    |                        |         |
| Organization: E<br>Course: ENGL2(<br>Section:                     |                                                                                                    | (                                                                                             |                                                                                                    |                        | Respond |
| Term: Spring 202<br>Assessment A                                  |                                                                                                    |                                                                                               |                                                                                                    |                        |         |
| Organization: E<br>Course: ENGL2<br>Section:                      |                                                                                                    |                                                                                               |                                                                                                    |                        | Respond |
| Term: Spring 202<br>Assessment A                                  | <ol> <li>How does this asses<br/>previous assessments'<br/>assessing this course t</li> </ol>          | sment tit into larger departm<br>? For example, do you see pa<br>hat could help you assess of | tent or campus-wide discussions or practices? How does this assessment relate<br>vatterns of student achievement in particular areas? Have you learned something<br>ther courses? ( <i>Reflection</i> ) | from                   |         |

# Step 7: Once you've filled in all 3 boxes, scroll down and click "Submit."

| Assessment A<br>Organization: E<br>Course: ENGL2<br>Section:<br>Term: Spring 202<br>Assessment A<br>Organization: E<br>Course: ENGL2<br>Section:<br>Term: Fail 2023<br>Assessment A<br>Organization: E<br>Course: ENGL2<br>Section:<br>Term: Spring 202<br>Assessment A<br>Organization: E<br>Course: ENGL2<br>Section:<br>Term: Spring 202<br>Assessment A<br>Organization: E<br>Course: ENGL2<br>Sec | Course: ENGL2:<br>Section:<br>Term: Winter 202 | <ol> <li>As a result of depa<br/>improve student lean<br/>select this particular</li> </ol> | artment-wide dialogue concerning<br>ning in the next assessment. Wha<br>plan? (Faculty Proposed Actions) | analysis of results, please give specific examples of how your department will<br>t do you plan to do? How and when will you implement your plan? Why did you | Respond    |
|----------------------------------------------------------------------------------------------------|------------------------------------------------|---------------------------------------------------------------------------------------------|----------------------------------------------------------------------------------------------------|----------------------------------------------------------------------------------------------------|------------|
| Organization: E       Response       Response                                                                                                    | Assessment A                                   | Additional SLO                                                                              | + Add SLO                                                                                                |                                                                                                    |            |
| Course: ENGL2       Response       Response       When you have filled in a response for 3 questions, click submit.         Trem: Spring 20       Assessment A       The action plan will disappear from you inbox; you have completed the last steps of the assessment. Congratulations!         Organization: E       3. How does this assessment fit into larger department or campus-wide discussions or practices? How does this assessment. Congratulations!       Respond         Organization: E       3. How does this assessment fit into larger department or campus-wide discussions or practices? How does this assessment relate to previous assessments? For example, do you see patterns of student achievement in particular areas? Have you itemed something from assessment active meet the course struct assessment active meet the course of the assessment relate to previous assessments? For example, do you assess other courses? (Reflection)       Respond         Additional SLO       + Add SLO       Respond       Respond         Organization: E       Course: ENGL2       Response       Response         Response       Response       Response       Respond         Assessment A       Organization: E       Response       Response         Course: ENGL2       Response       Respond       Respond         Assessment A       Organization: E       Respond       Respond         Course: ENGL2       Respond       Respond       Respond         Course: ENGL2       <                                                                                                    | Organization: E                                | Additional OEO                                                                              | Add beb                                                                                                  |                                                                                                    |            |
| Section:       Term: Spring 201         Assessment A       Organization: 6         Organization: 6       The action plan will disappear from yoc inbox; you have completed the last state of the assessment. Congratulations!         Section:       The action plan will disappear from yoc inbox; you have completed the last state of the assessment. Congratulations!         Organization: 6       Section:         Organization: 6       Section:         Organization: 6       Section:         Assessment A       Assessments? For example, do you see patterns of student achievement in particular areas? Have you layned something from assessing this course that could help you assess other courses? (Reflection)         Assessment A       Additional SLO         Organization: 6       Response         Response       Response         Response       Response         Response       Response         Respond       Respond         Assessment A       Organization: 6         Organization: 6       Response         Respond       Respond         Respond       Respond         Respond       Respond         Respond       Respond         Respond       Respond         Respond       Respond         Respond       Respond <td< td=""><td>Course: ENGL20</td><td>Response</td><td>Response</td><td></td><td>Respond</td></td<>                                                                                                    | Course: ENGL20                                 | Response                                                                                    | Response                                                                                                 |                                                                                                    | Respond    |
| Tarm: Sping 201       Assessment A         Organization: E       Course: ENGL2         Section:       The action plan will disappear from yc         inbox; you have completed the last stepsoner.       Course: ENGL2         Assessment A       Organization: E         Course: ENGL2       Section:         Term: Fall 2023       Additional SLO         Assessment A       Additional SLO         Organization: E       Response         Response       Response         Response       Response         Respond       Respond         Assessment A       Organization: E         Course: ENGL2       Response         Respond       Respond         Respond       Respond         Additional SLO       Add SLO         Respond       Respond         Respond       Respond         Respond       Respond         Respond       Respond                                                                                                    | Section:                                       | Response                                                                                    |                                                                                                    | When you have filled in a rest                                                                                                    | oonse for  |
| Assessment A<br>Organization: E<br>Course: ENGL2<br>Section:<br>Term: Spring 201<br>Assessment A<br>Organization: E<br>Course: ENGL2<br>Section:<br>Term: Field 2023<br>Assessment A<br>Organization: E<br>Course: ENGL2<br>Section:<br>Term: Winter 201<br>Assessment A<br>Organization: E<br>Course: ENGL2<br>Section:<br>Term: Winter 201<br>Assessment A<br>Organization: E<br>Ourse: ENGL2<br>Section:<br>Term: Winter 201<br>Assessment A<br>Organization: E<br>Ourse: ENGL2<br>Section:<br>Term: Winter 201<br>Assessment A<br>Organization: E<br>Ourse: ENGL2<br>Section:<br>Term: Winter 201<br>Assessment A<br>Organization: E<br>Ourse: ENGL2<br>Section:<br>Term: Spring 201<br>Assessment A<br>Organization: E<br>Ourse: ENGL2<br>Section:<br>Term: Spring 201<br>Assessment A<br>Organization: E<br>Ourse: ENGL2<br>Section:<br>Term: Spring 201<br>Assessment A<br>Organization: E<br>Ourse: ENGL2<br>Section:<br>Term: Spring 201<br>Assessment A<br>Organization: E<br>Ourse: ENGL2<br>Section:<br>Term: Spring 201<br>Assessment A<br>Organization: E<br>Ourse: ENGL2<br>Section:<br>Term: Spring 201<br>Assessment A<br>Organization: E<br>Ourse: ENGL2<br>Section:<br>Term: Spring 201<br>Assessment A<br>Organization: E<br>Ourse: ENGL2<br>Section:<br>Term: Spring 201<br>Assessment A<br>Organization: E<br>Organization: E                 | Term: Spring 202                               |                                                                                             |                                                                                                    |                                                                                                    |            |
| Organization: E       Course: ENGL2         Section:       The action plan will disappear from yoinbox; you have completed the last stepsing 20;         Assessment A       Organization: E         Organization: E       Organization: E         Course: ENGL2       Section:         Basessment A       Organization: E         Organization: E       Additional SLO         Organization: E       Additional SLO         Course: ENGL2       Section:         Response       Response         Response       Response <td>Assessment A</td> <td></td> <td></td> <td>3 questions, click submit.</td> <td></td>                                                                                                    | Assessment A                                   |                                                                                             |                                                                                                    | 3 questions, click submit.                                                                                                    |            |
| Course: ENGL2<br>Section:<br>Term: Spring 201<br>Assessment A<br>Organization: E<br>Course: ENGL2<br>Section:<br>Term: Spring 201<br>Assessment A<br>Organization: E<br>Course: ENGL2<br>Section:<br>Term: Spring 201<br>Assessment A<br>Organization: E<br>Course: ENGL2<br>Section:<br>Term: Spring 201<br>Assessment A<br>Organization: E<br>Course: ENGL2<br>Section:<br>Term: Spring 201<br>Assessment A<br>Organization: E<br>Course: ENGL2<br>Section:<br>Term: Spring 201<br>Assessment A<br>Organization: E<br>Course: ENGL2<br>Section:                                                                                                    | Organization: E                                |                                                                                             |                                                                                                    |                                                                                                    |            |
| Section:       Interaction plan will disapped from the last structure inbox; you have completed the last structure inbox; you have completed the last structure inbox; excluding from the assessment. Congratulations!         Organization: E       3. How does this assessment fit into larger department or campus-wide discussions or practices? How does this assessment relate to previous assessments? For example, do you see patterns of student achievement in particular areas? Have you learned something from assessing this course that could help you assess other courses? ( <i>Reflection</i> )       Respond         Assessment A       Organization: E       Response       Response         Organization: E       Response       Response       Respond         Assessment A       Organization: E       Response       Response         Organization: E       Course: ENGL2       Response       Respond         Assessment A       Organization: E       Response       Response         Organization: E       Course: ENGL2       Response       Respond         Assessment A       Organization: E       Respond       Respond         Organization: E       Course: ENGL2       Respond       Respond         Course: ENGL2       Respond       Respond       Respond         Section:       Respond       Respond       Respond         Gurantion: E       Respond       Respond       Respond                                                                                                    | Course: ENGL2                                  |                                                                                             |                                                                                                    | The action plan will disappear                                                                                                    | r from vo  |
| Term: Spring 20       inbox; you have completed the last stepsessment A         Organization: E       0 (Granization: E)         Course: ENGL2       3. How does this assessment fit into larger department or campus-wide discussions or practices? How does this assessment relate to previous assessing this course that could help you assess other courses? ( <i>Reflection</i> )         Assessment A       Organization: E         Organization: E       Course: ENGL2         Section:       Term: Winter 20         Assessment A       Organization: E         Organization: E       Response         Response       Response         Respond       Respond         Assessment A       Organization: E         Organization: E       Course: ENGL2         Section:       Response         Respond       Respond         Respond       Respond         Course: ENGL2       Response         Respond       Respond         Respond       Respond         Respond       Respond                                                                                                    | Section:                                       |                                                                                             |                                                                                                    |                                                                                                    | i on yo    |
| Assessment A Organization: E Course: ENGL2 Section: Term: Winter 20 Assessment A Organization: E Course: ENGL2 Section: Term: Spring 20 Assessment A Organization: E Course: ENGL2 Section: Term: Spring 20 Assess                                                                                                    | Term: Spring 202                               |                                                                                             |                                                                                                    | inbox; you have completed th                                                                                                    | e last ste |
| Assessment A Organization: E Course: ENGL2 Section: Term: Fall 2023 Assessment A Organization: E Course: ENGL2 Section: Term: Spring 202 Assessment A Organization: E Course: ENGL2 Section: Term: Spring 202 Assessment A Organization: E Course: ENGL2 Sec                                                                                                    |                                                |                                                                                             |                                                                                                    | of the accomment. Congratul                                                                                                    | otional    |
| Organization: E       3. How does this assessment fit into larger department or campus-wide discussions or practices? How does this assessment relate to previous assessments? For example, do you see patterns of student achievement in particular areas? Have you lermed something from assessing this course that could help you assess other courses? ( <i>Reflection</i> )         Assessment A       Organization: E         Organization: E       Response         Response       Response         Respond       Response         Soction:       Term: Spring 202         Assessment A       Organization: E         Organization: E       Course: ENGL2         Soction:       Response         Respond       Response         Respond       Response         Respond       Respond         Respond       Respond                                                                                                    | Assessment A                                   |                                                                                             |                                                                                                    | or the assessment. Congratur                                                                                                    | auons!     |
| Organization: E       Course: ENGL2       Section:       Response       Response         Additional SLO       + Add SLO       Response       Response         Course: ENGL2       Section:       Response       Response         Section:       Term: Winter 20:       Response       Response         Assessment A       Organization: E       Course: ENGL2       Response         Section:       Term: Spring 20:       Response       Response         Assessment A       Organization: E       Course: ENGL2       Response         Section:       Term: Spring 20:       Response       Respond         Assessment A       Organization: E       Response       Response         Section:       Term: Spring 20:       Response       Respond         Assessment A       Organization: E       Respond       Respond         Section:       Term: Spring 20:       Respond       Respond         Assessment A       Organization: E       Respond       Respond         Section:       Term: Spring 20:       Respond       Respond         Section:       Term: Spring 20:       Respond       Respond         Section:       Term: Spring 20:       Term: Spring 20:       Term: Spring 20:                                                                                                    | Organization: E                                |                                                                                             |                                                                                                    | •                                                                                                    |            |
| Section:       previous assessments? For example, do you see patterns of student achievement in particular areas? Have you learned something from assessing this course that could help you assess other courses? ( <i>Reflection</i> )         Assessment A       Organization: E         Course: ENGL2       Response         Response       Response         Response       Response         Response       Response         Course: ENGL2       Response         Section:       Response         Term: Spring 20:       Response         Assessment A       Organization: E         Organization: E       Response         Section:       Response         Respond       Respond         Respond       Respond         Section:       Respond         Section:       Respond                                                                                                    | Course: ENGL 2                                 | 3. How does this ass                                                                        | essment fit into larger department                                                                       | t or campus-wide discussions or practices? How does this assessment relate to                                                                                 | Respond    |
| Term: Fall 2023       assessing this course that could help you assess other courses? (Reflection)         Assessment A       Additional SLO + Add SLO         Organization: E       Response         Section:       Response         Course: ENGL2       Response         Section:       Response         Organization: E       Response         Course: ENGL2       Response         Section:       Response         Term: Spring 20:       Response         Assessment A       Response         Organization: E       Response         Course: ENGL2       Respond         Section:       Respond         Respond       Respond                                                                                                    | Section:                                       | previous assessmen                                                                          | ts? For example, do you see patte                                                                        | erns of student achievement in particular areas? Have you learned something from                                                                              |            |
| Assessment A<br>Organization: E<br>Course: ENGL2<br>Section:<br>Term: Spring 202<br>Assessment A<br>Organization: E<br>Course: ENGL2<br>Section:<br>Term: Spring 202<br>Assessment A<br>Organization: E<br>Course: ENGL2<br>Section:<br>Term: Spring 202<br>Assessment A<br>Organization: E<br>Course: ENGL2<br>Section:<br>Term: Spring 202<br>Assessment A                                                                                                    | Term: Fall 2023                                | assessing this course                                                                       | e that could help you assess other                                                                       | r courses? (Reflection)                                                                                                    |            |
| Assessment A<br>Additional SLO + Add SLO<br>Organization: B<br>Course: ENGL2<br>Section:<br>Term: Winter 207<br>Assessment A<br>Organization: B<br>Course: ENGL2<br>Section:<br>Term: Spring 207<br>Assessment A<br>Organization: B<br>Course: ENGL2<br>Section:<br>Term: Spring 207<br>Assessment A<br>Organization: B<br>Course: ENGL2<br>Section:<br>Term: Spring 207<br>Assessment A<br>Organization: B<br>Course: ENGL2<br>Section:<br>Term: Spring 207<br>Assessment A                                                                                                    |                                                |                                                                                             |                                                                                                    |                                                                                                    |            |
| Organization: E<br>Course: ENGL2<br>Section:<br>Term: Winter 20<br>Assessment A<br>Organization: E<br>Course: ENGL2<br>Section:<br>Term: Spring 202<br>Assessment A<br>Organization: E<br>Course: ENGL2<br>Section:                                                                                                    | Assessment A                                   | Additional SLO                                                                              | + Add SLO                                                                                                |                                                                                                    |            |
| Course: ENGL2<br>Section:<br>Term: Winter 202<br>Assessment A<br>Organization: E<br>Course: ENGL2<br>Section:<br>Term: Spring 202<br>Assessment A<br>Organization: E<br>Course: ENGL2<br>Section:<br>Term: Spring 202<br>Assessment A<br>Organization: E<br>Course: ENGL2<br>Section:                                                                                                    | Organization: E                                |                                                                                             |                                                                                                    |                                                                                                    |            |
| Section:<br>Term: Winter 202<br>Assessment A<br>Organization: E<br>Course: ENGL2/<br>Section:<br>Term: Spring 202<br>Assessment A<br>Organization: E<br>Course: ENGL2/<br>Section:                                                                                                    | Course: ENGL2                                  | Response                                                                                    | Response                                                                                                 |                                                                                                    | Respond    |
| Term: Winter 202 Assessment A Organization: E Course: ENGL2 Section: Term: Spring 202 Assessment A Organization: E Course: ENGL2 Section:                                                                                                    | Section:                                       | Response                                                                                    |                                                                                                    |                                                                                                    |            |
| Assessment A Organization: E Course: ENGL2 Assessment A Organization: E Course: ENGL2 Section: Respond Respond                                                                                                    | Term: Winter 202                               |                                                                                             |                                                                                                    |                                                                                                    |            |
| Assessment A Organization: E Course: ENGL2 Section: Term: Spring 202 Assessment A Organization: E Course: ENGL2 Respond Respond Respon                                                                                                    |                                                |                                                                                             |                                                                                                    |                                                                                                    |            |
| Organization: E<br>Course: ENGL2<br>Section:<br>Term: Spring 202<br>Assessment A<br>Organization: E<br>Course: ENGL2<br>Section:                                                                                                    | Assessment A                                   |                                                                                             |                                                                                                    |                                                                                                    |            |
| Respond Respond Respon                                                                                                    | Organization: E                                |                                                                                             |                                                                                                    |                                                                                                    |            |
| Section:<br>Term: Spring 202<br>Assessment A<br>Organization: E<br>Course: ENGL2<br>Section:                                                                                                    | Course: ENGI 20                                |                                                                                             |                                                                                                    |                                                                                                    | Respond    |
| Term: Spring 202<br>Assessment A<br>Organization: E<br>Course: ENGL2<br>Section:                                                                                                    | Section:                                       |                                                                                             |                                                                                                    |                                                                                                    |            |
| Assessment A Organization: E Course: ENGL2 Section:                                                                                                    | Term: Spring 201                               |                                                                                             |                                                                                                    |                                                                                                    |            |
| Assessment A Organization: E Course: ENGL2 Section:                                                                                                    |                                                |                                                                                             |                                                                                                    |                                                                                                    |            |
| Organization: E<br>Course: ENGL2<br>Section:                                                                                                    | Assessment A                                   |                                                                                             |                                                                                                    |                                                                                                    |            |
| Organization: E<br>Course: ENGL2<br>Section:                                                                                                    |                                                |                                                                                             |                                                                                                    |                                                                                                    |            |
| Section:                                                                                                    | Organization: E                                |                                                                                             |                                                                                                    |                                                                                                    | Respond    |
| Section:                                                                                                    | Course: ENGL2                                  |                                                                                             |                                                                                                    |                                                                                                    | Respond    |
| The second second second second second second second second second second second second second second second se                                                                                                    | Section:                                       |                                                                                             |                                                                                                    |                                                                                                    |            |
|                                                                                                    |                                                |                                                                                             |                                                                                                    |                                                                                                    |            |
| Irm: Spring 201 Cancel Save Draf Submit                                                                                                    | section.<br>srm: Spring 202                    |                                                                                             |                                                                                                    | Cancel Save Drat Submit                                                                                                    | )          |

That's it! The action plan is done and your full assessment is officially complete! Congrats and thank you so much for your assessment work!!

If you have any issues with this process or any questions at all along the way, please don't hesitate to reach out to Mary Powell for assistance.